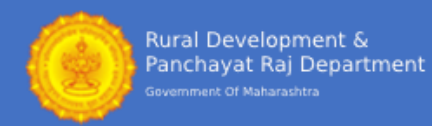

# **INSTRUCTIONS FOR RETRIEVING YOUR PASSWORD**

## There are two ways a registered candidates can get their login Details.

- **Step 1:** Candidate can retrieve their Login ID and Password by clicking on Search Panel on the left side of the website <a href="https://maharddzp.com/">https://maharddzp.com/</a>.
- Step 2: By calling on Helpline Number. Helpline Number: 07292006305

#### NOTE:

Sea

• If your Application Form was submitted successfully, then only you can search your old application form number and login credentials.

## Visit website https://maharddzp.com/

|                                                                                                    | Rural Development Department, Government Of Maharashtra                                                                                                    |                                                                                                    |  |
|----------------------------------------------------------------------------------------------------|----------------------------------------------------------------------------------------------------|----------------------------------------------------------------------------------------------------|--|
| Home<br>मुख्यपृष्ठ                                                                                                    | Welcome To The Login Page / लॉगिन पृष्ठावर आपले स्वागत आहे                                                                                                    |                                                                                                    |  |
| About Us<br>आमन्यावद्दत्र<br>Instructions to Get Login<br>Details<br>तॉगिन तपश्चीत मिळविण्यासाठी<br>सुपरना<br>Know your Login Details<br>आपसे तॉगिन तपश्चीत जाणून घ्या<br>Instructions for Candidate<br>Registration (Only for PH<br>Candidates)<br>उमेदवार नौदणी (केवळ अपम<br>उमेदवार नौदणी (केवळ अपम<br>उमेदवार नौदणी (केवळ अपम<br>उमेदवार नौदणी (केवळ अपम<br>प्रत्वता निरूप<br>Key Dates<br>मृहताच्या तारखा | Registration/Update Panel<br>नेंदणी / अद्यावत पॅनल<br>More for Candidates registered for following Posts:<br>वालील पदांचाली नॉवणीकृत उमेदवारांचाढी खुला आहे :<br>Health Worker (Male) / आरोग्य सेवक (पुरुष)<br>Health Worker (Male) / आरोग्य सेवक (पुरुष)<br>Health Worker (Male) / आरोग्य सेवक (पुरुष)<br>Health Worker (Male) / आरोग्य सेवक (पुरुष)<br>Health Worker (Male) - अक्षरोग्य सेवक (पुरुष)<br>आरोग्य कर्मचारी (पुरुष, इंगामी फवारणी)<br>Health Worker (Male) - Beasonal Spraying)<br>आरोग्य कर्मचारी (पुरुष, इंगामी फवारणी)<br>Heath Worker (Male) - Beasonal Spraying)<br>Heath Worker (Male) - Beasonal Spraying)<br>Heath Worker (Hathariti Heath Heath<br>Heath Worker (Hathariti Heath Heath<br>Heath Worker (Hathariti Heathariti Heath<br>Heath Worker (Hathariti Heathariti Heathariti H | Candidate Login / उमेदवार लॉगिन<br>Login ID / लॉगिन आईडी<br>8701757<br>Password / संकेतशब्द<br><br>Captcha / कॅप्पा<br>9 1 3 2<br><b>्</b>         |  |
| FAQ<br>सामान्य प्रश्न                                                                                                    | 🗰 Candidate Registration (Only For PH Candidates) :<br>🗰 उमेदवार नोंदणी (केवळ अपंग उमेदवारांसाठी): आरडी                                                                                                    | Click Here to Apply For Various Post Under RDD, Govt. of Maharashtra<br>डी, महाराष्ट्र शासन अंतर्गत विविध पदांसाठी अर्ज करण्यासाठी येथे क्लिक करा. |  |
|                                                                                                    | Impo                                                                                                    | ortant Notifications                                                                                                    |  |
|                                                                                                    | Notice 2: Government Corrigendum atta- Notice 1: Government Circular atta-                                                                                                    |                                                                                                    |  |

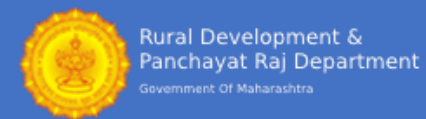

# Search Your Application Form No. and Login and Password Details

It is mandatory to fill the following information in order to retrieve your User ID and Password:

- 1. Post Applied For\* Select the post for which you have submitted the Application Form. (Note: If you have applied for multiple post, then select any one post)
- Select Zila Parishad\* Select the Zila Parishad for which you have submitted the application form. (Note: Select any one district in case, if you have applied for multiple district for the selected post)
- 3. Application Form No.:\* Enter the application form number of the previously submitted application form.
- 4. First Name\* Enter first name as filled in Application Form.
- 5. Date of Birth\* Enter your date of birth in DD/MM/YYYY format only.

| Search Application /                                         | शोध अनुप्रयोग                                                                                                 |                                                                  |                     |
|--------------------------------------------------------------|----------------------------------------------------------------------------------------------------|------------------------------------------------------------------|---------------------|
| Post Applied For<br>पोस्ट अर्ज *                             | PHARMACIST                                                                                                    | ≺ Select Zila Parishad<br>जिल्हा परिषद निवडा •                   | Thane-Non PESA      |
| To Search Login Details E                                    | inter Application Form Number, Your First Name a                                                              | and Date of Birth as filled in the App                           | lication Form       |
| लागिन तपशाल शाधण्यासाठा अ<br>Note:If your Application Form w | जाची फॉम भरलला अज फॉम क्रमाक, आपल नाव आण जन्म<br>as submitted successfully, then only you can search your old | तिराख प्रावष्ट करा<br>application form number and login details. |                     |
| टीप : जर आपला अर्ज यशस्वीरित्या सब                           | मिट केला गेला असेल तर आपण फक्त आपला जुना अर्ज क्रमांक आणि लॉगि                                                | गेन तपशील शोधू शकता.                                             |                     |
| Application Form No.<br>अर्ज क्रमांक*                        | Enter Application No.                                                                                         |                                                                  |                     |
| First Name<br>नाव *                                          | Enter Your First Name                                                                                         | DOB<br>जन्म तारीख *                                              | DD/MM/YYYY          |
|                                                              |                                                                                                    |                                                                  |                     |
| Father's Name<br>वडिलांचे नाव                                | Enter Father's Name                                                                                           | Mother's Name<br>आईचे नाव                                        | Enter Mother's Name |
| Mobile Number<br>मोबाइल नंबर                                 | Enter 10 Digit Mobile Number                                                                                  | Email ID<br>ई - मेल आयडी                                         | Enter Your Email ID |
| Captcha<br>कॅप्वाी                                           |                                                                                                    |                                                                  |                     |
|                                                              | 3084 •                                                                                                    |                                                                  |                     |
|                                                              |                                                                                                    |                                                                  | Searc               |
|                                                              |                                                                                                    |                                                                  |                     |
|                                                              |                                                                                                    |                                                                  |                     |

- It is optional to Enter Father's name, Mother's Name Mobile Number and Email-ID.
- Enter the Captcha and click on Search to retrieve your details.